### Comment créer un archive .tar.gz

SampleA\_R1.fastq.gz SampleA\_R2.fastq.gz SampleB\_R1.fastq.gz SampleB\_R2.fastq.gz

 7 906 065
 2016-05-04 08:48
 2016-05-10 10:47

 12 427 732
 2016-05-04 08:48
 2016-05-10 10:47

 21 571 860
 2016-05-04 08:48
 2016-05-10 10:47

 33 054 212
 2016-05-04 08:49
 2016-05-10 10:47

Fichiers fastq à archiver

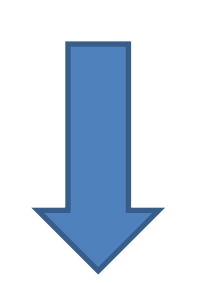

Le logiciel 7zip permet d'archiver des fichiers en une archive tar, puis de la compresser en une archive tar.gz

- Etape 1 : Si vous n'avez pas le logiciel 7 zip, vous pouvez le télécharger à l'adresse <u>http://www.7-zip.org/</u>
- Etape 2 : Ouvrir 7 zip

| 22 \\jj-1  | .313-srvda  | ita\user\mbe  | ernard\      |        |                  |                |              |          |          |
|------------|-------------|---------------|--------------|--------|------------------|----------------|--------------|----------|----------|
| Fichier    | Édition     | Affichage     | Favoris      | Outils | Aide             |                |              |          |          |
| <b>_</b>   |             |               | $\checkmark$ | 00     | ♦ ♦              | ×              | ñ            |          |          |
| Ajoute     | er E        | xtraire       | Tester       | Cop    | pier Déplace     | r Supprimer    | Informations |          |          |
| ø 🕽        | \\jj-1313   | 3-srvdata\use | er\mberna    | rd∖    |                  |                |              |          | -        |
| Nom        |             |               |              | Taille | Modifié le       | Créé le        | Commentaire  | Dossiers | Fichiers |
| 🔒 Docι     | uments      |               |              |        | 2016-02-19 12:05 | 2015-03-28 14: | 10           |          |          |
| 🔋 🐌 Dow    | nloads      |               |              |        | 2016-02-19 12:05 | 2016-02-19 12: | 04           |          |          |
| 🔋 🐌 Pictu  | ires        |               |              |        | 2015-03-28 14:10 | 2015-03-28 14: | 10           |          |          |
| 🔋 🐌 WINI   | DOWS        |               |              |        | 2015-05-11 09:29 | 2015-03-30 13: | 28           |          |          |
|            |             |               |              |        |                  |                |              |          |          |
|            |             |               |              |        |                  |                |              |          |          |
|            |             |               |              |        |                  |                |              |          |          |
| 0 objet(s) | ) sélection | nné(s)        |              |        |                  |                |              |          |          |

• Etape 3 : Se placer dans le dossier dans lequel se trouvent les fichiers à archiver

| <b>82</b> \\jj-1                                                  | .313-srvdat     | :a\user\mbe        | rnard\Doo        | uments         | \FROGS       | FROGS_dat  | ta∖           |        |           |          |          |
|-------------------------------------------------------------------|-----------------|--------------------|------------------|----------------|--------------|------------|---------------|--------|-----------|----------|----------|
| <u>F</u> ichier                                                   | <u>É</u> dition | Affic <u>h</u> age | Fa <u>v</u> oris | <u>O</u> utils | <u>A</u> ide |            |               |        |           |          |          |
| - <b>-</b>                                                        |                 |                    | $\checkmark$     | 00             |              | -          | ×             | ຼັ     | i         |          |          |
| Ajoute                                                            | er Ex           | traire             | Tester           | Coj            | oier         | Déplacer   | Supprimer     | Inform | ations    |          |          |
| 🦻 📙 \\jj-1313-srvdata\user\mbernard\Documents\FROGS\FROGS_data\ 🔹 |                 |                    |                  |                |              |            |               |        |           |          |          |
| Nom                                                               |                 |                    |                  | Taille         | Modifi       | é le       | Créé le       | Con    | nmentaire | Dossiers | Fichiers |
| 🖳 🖾 samp                                                          | pleA_R1.fa:     | stq.gz             | 7                | 906 065        | 2016-0       | 5-04 08:48 | 2016-05-10 10 | :47    |           |          |          |
| 📴 samp                                                            | pleA_R2.fas     | stq.gz             | 12               | 427 732        | 2016-0       | 5-04 08:48 | 2016-05-10 10 | :47    |           |          |          |
| 📴 samp                                                            | pleB_R1.fas     | tq.gz              | 21               | 571860         | 2016-0       | 5-04 08:48 | 2016-05-10 10 | :47    |           |          |          |
| 📴 samp                                                            | pleB_R2.fas     | tq.gz              | 33               | 054 212        | 2016-0       | 5-04 08:49 | 2016-05-10 10 | :47    |           |          |          |
|                                                                   |                 |                    |                  |                |              |            |               |        |           |          |          |
| 0 objet(s)                                                        | ) sélection     | né(s)              |                  |                |              |            |               |        |           |          |          |

• Etape 4 : Séléctionner les fichiers à archiver

| III \\jj-1313-:                                        | srvdata\user\mbe        | ernard\Doc       | uments\        | FROGS\FROGS_    | data\              |              |          |          |  |  |  |
|--------------------------------------------------------|-------------------------|------------------|----------------|-----------------|--------------------|--------------|----------|----------|--|--|--|
| <u>F</u> ichier <u>É</u> dit                           | tion Affic <u>h</u> age | Fa <u>v</u> oris | <u>O</u> utils | <u>A</u> ide    |                    |              |          |          |  |  |  |
| <b>P</b>                                               |                         | $\checkmark$     |                | ▶ ⇒             | × ×                | <u>1</u>     |          |          |  |  |  |
| Ajouter                                                | Extraire                | Tester           | Сор            | ier Dépla       | er Supprimer       | Informations |          |          |  |  |  |
| 1313-srvdata\user\mbernard\Documents\FROGS\FROGS_data\ |                         |                  |                |                 |                    |              |          |          |  |  |  |
| Nom                                                    |                         |                  | Taille         | Modifié le      | Créé le            | Commentaire  | Dossiers | Fichiers |  |  |  |
| 🖳 sampleA_                                             | R1.fastq.gz             | 79               | 106 065        | 2016-05-04 08:- | 48 2016-05-10 10:- | 47           |          |          |  |  |  |
| 📴 sampleA_                                             | R2.fastq.gz             | 12 4             | 27 732         | 2016-05-04 08:  | 48 2016-05-10 10:  | 47           |          |          |  |  |  |
| 📴 sampleB_                                             | R1.fastq.gz             | 21 5             | 71 860         | 2016-05-04 08:- | 48 2016-05-10 10:  | 47           |          |          |  |  |  |
| 📴 sampleB_                                             | R2.fastq.gz             | 33 0             | 154 212        | 2016-05-04 08:  | 49 2016-05-10 10:  | 47           |          |          |  |  |  |
|                                                        |                         |                  |                |                 |                    |              |          |          |  |  |  |
|                                                        |                         |                  |                |                 |                    |              |          |          |  |  |  |
|                                                        |                         |                  |                |                 |                    |              |          |          |  |  |  |
| 4 objet(s) séle                                        | ctionné(s)              | 74 959 869       | 33             | 054 212         | 2016-05-04 08:49   |              |          |          |  |  |  |

• Etape 5 : Cliquer sur Ajouter pour créer une archive

- Etape 6: choisir un nom pour votre archive
- Etape 7: choisir le format de l'archive

| Ajouter à l'archive                                       |                            |                               | ×                               |
|-----------------------------------------------------------|----------------------------|-------------------------------|---------------------------------|
| Archive : Vij-1313-srvdata<br>FROGS_data.tar              | user\mbernard\Documents\FF | OGS\FROGS_data\               | ▼                               |
| Eormat de l'archive :                                     | (tar 🗸 🗸                   | <u>M</u> ode de mise à jour : | Ajouter et remplacer les ficl 💌 |
| Niveau de compression :                                   | Aucune 👻                   | Mode de chemin :              | Nom de chemin relatif 🔹 🔻       |
| Méthode de <u>c</u> ompression :                          | -                          | Options                       |                                 |
| <u>T</u> aille du dictionnaire :                          |                            | Compresser des                | ve SFX<br>s fichiers partagés   |
| Taille des mots :                                         |                            | Effacer les fichie            | ers après compression           |
| Taille de bloc solide :                                   |                            | Chiffrement                   |                                 |
| Nombre de threads CPU :                                   | · / 32                     | Entrez le mot de pa           | asse :                          |
| Mémoire pour la compression :                             | 1 MB                       |                               |                                 |
| Mémoire pour la décompressio                              | n: 1 MB                    | Entrez le mot de pa           | asse a nouveau :                |
| Diviser en ⊻olumes, octets :                              |                            | Afficher le mot c             | de passe                        |
| Paramètres :                                              | •                          | Méthode de chiffre            | ment :                          |
|                                                           |                            |                               |                                 |
| NTFS<br>Emmagasine liens symbo<br>Emmagasine liens solide | lique                      |                               |                                 |
|                                                           |                            | ОК                            | Annuler Aide                    |

#### L'archive tar est créée

| Interpretation in the second second seco | .313-srvdata    | a\user\mbe         | rnard\Doc        | uments         | \FROGS\F     | ROGS_dat  | ta\             |        |           |         |            |
|----------------------------------------------------------------------------------------------------|-----------------|--------------------|------------------|----------------|--------------|-----------|-----------------|--------|-----------|---------|------------|
| <u>F</u> ichier                                                                                                    | <u>É</u> dition | Affic <u>h</u> age | Fa <u>v</u> oris | <u>O</u> utils | <u>A</u> ide |           |                 |        |           |         |            |
| <b>.</b>                                                                                                    |                 |                    | $\checkmark$     | 00             | →            | -         | ×               | ັ່ງ    | l         |         |            |
| Ajoute                                                                                                    | er Ext          | traire             | Tester           | Cop            | pier         | Déplacer  | Supprimer       | Inform | nations   |         |            |
| 🦻 📙 \\jj-1313-srvdata\user\mbernard\Documents\FROGS\FROGS_data\ 🔹                                                                                                    |                 |                    |                  |                |              |           |                 |        |           |         |            |
| Nom                                                                                                    |                 |                    |                  | Taille         | Modifié      | le        | Créé le         | Cor    | nmentaire | Dossier | s Fichiers |
| FRO                                                                                                    | GS_data.tar     |                    | 74               | 963 968        | 2016-05      | -10 11:15 | 2016-05-10 11:  | 15     |           |         |            |
| 💾 samp                                                                                                    | pleA_R1.fas     | tq.gz              | 7                | 906 065        | 2016-05      | -04 08:48 | 2016-05-10 10:4 | 47     |           |         |            |
| 📴 samp                                                                                                    | pleA_R2.fas     | tq.gz              | 12               | 427 732        | 2016-05      | -04 08:48 | 2016-05-10 10:4 | 47     |           |         |            |
| 📴 samp                                                                                                    | pleB_R1.fas     | tq.gz              | 21               | 571860         | 2016-05      | -04 08:48 | 2016-05-10 10:4 | 47     |           |         |            |
| Sam                                                                                                    | pleB_R2.fas     | tq.gz              | 33               | 054 212        | 2016-05      | -04 08:49 | 2016-05-10 10:4 | 47     |           |         |            |
|                                                                                                    |                 |                    |                  |                |              |           |                 |        |           |         |            |
| 0 objet(s)                                                                                                    | ) sélectionr    | né(s)              |                  |                |              |           |                 |        |           |         |            |

• Etape 8: Sélectionnez l'archive tar, et cliquez sur Ajouter pour créer une archive compressée

| III \\jj-1313-srvdata\use                                       | r\mbernard\Do                 | cuments\       | FROGS\FROGS_d   | lata\            |              |          |          |  |  |  |
|-----------------------------------------------------------------|-------------------------------|----------------|-----------------|------------------|--------------|----------|----------|--|--|--|
| <u>Eichier É</u> dition Affic                                   | <u>h</u> age Fa <u>v</u> oris | <u>O</u> utils | <u>A</u> ide    |                  |              |          |          |  |  |  |
| <b>_</b>                                                        | $\checkmark$                  | وط             | > →             | ×                | ñ            |          |          |  |  |  |
| Ajouter Extraire                                                | Tester                        | Сор            | ier Déplac      | er Supprimer     | Informations |          |          |  |  |  |
| 🎓 🔑 \\jj-1313-srvdata\user\mbernard\Documents\FROGS\FROGS_data\ |                               |                |                 |                  |              |          |          |  |  |  |
| Nom                                                             |                               | Taille         | Modifié le      | Créé le          | Commentaire  | Dossiers | Fichiers |  |  |  |
| FROGS_data.tar                                                  | 74                            | 963 968        | 2016-05-10 11:1 | 5 2016-05-10 11: | 15           |          |          |  |  |  |
| 😐 sampleA_R1.fastq.gz                                           | 7                             | 906 065        | 2016-05-04 08:4 | 8 2016-05-10 10: | 47           |          |          |  |  |  |
| 🖳 🕮 sampleA_R2.fastq.gz                                         | 12                            | 427 732        | 2016-05-04 08:4 | 8 2016-05-10 10: | 47           |          |          |  |  |  |
| 📴 sampleB_R1.fastq.gz                                           | 21                            | 571860         | 2016-05-04 08:4 | 8 2016-05-10 10: | 47           |          |          |  |  |  |
| 📴 sampleB_R2.fastq.gz                                           | 33                            | 054 212        | 2016-05-04 08:4 | 9 2016-05-10 10: | 47           |          |          |  |  |  |
|                                                                 |                               |                |                 |                  |              |          |          |  |  |  |
| 1 objet(s) sélectionné(s)                                       | 74 963 968                    | 74             | 963 968         | 2016-05-10 11:15 |              |          |          |  |  |  |

- Etape 9: choisir un nom pour votre archive compressée
- Etape 10: choisir le format de compression

| Normale       Mode de chemin :       Nom de che         Aéthode de compression :       Deflate       Options         'aille du dictionnaire :       32 KB       Créer une archive SFX         'aille des mots :       32       Effacer les fichiers après compress         'aille de bloc solide :       T       Chiffrement         'aille de threads CPU :       7 32       Entrez le mot de passe :                                                                                                    | min relatif |
|----------------------------------------------------------------------------------------------------|-------------|
| Méthode de compression :       Deflate       Options         Faille du dictionnaire :       32 KB       Créer une archive SFX         Faille des mots :       32       Effacer les fichiers partagés         Faille de bloc solide :       Chiffrement         Yombre de threads CPU :       7 32                                                                                                    |             |
| Taille du dictionnaire :       32 KB       Créer une archive SFX         Taille de mots :       32       Compresser des fichiers partagés         Taille de bloc solide :       Chiffrement         Nombre de threads CPU :       / 32                                                                                                    |             |
| I aille des mots :     32     Image: Chiffrement de passe :       I aille de bloc solide :     Image: Chiffrement de passe :                                                                                                    |             |
| Taille de bloc solide : <ul> <li>Chiffrement</li> <li>Chiffrement</li> <li>Entrez le mot de passe :</li> <li>Chiffrement</li> <li>Entrez le mot de passe :</li> <li>Chiffrement</li> <li>Chiffrement</li> <!--</td--><td>sion</td></ul> | sion        |
| Nombre de threads CPU :  V 32 Fintez le mot de passe :                                                                                                    |             |
|                                                                                                    |             |
| Mémoire pour la compression : 3 MB                                                                                                    |             |
| Mémoire pour la décompression : 2 MB                                                                                                    |             |
| Diviser en volumes, octets :                                                                                                    |             |
| Méthode de chiffrement :                                                                                                    | Ŧ           |
| Parametres :                                                                                                    |             |

#### L'archive tar.gz est créée

| <b>82</b> \\jj-1                                            | 1313-srvdat           | ta\user\mbe        | ernard\Doc       | :uments        | \FROGS       | FROGS_dat  | ta\             |        |           |          |          |
|-------------------------------------------------------------|-----------------------|--------------------|------------------|----------------|--------------|------------|-----------------|--------|-----------|----------|----------|
| <u>F</u> ichier                                             | <u>É</u> dition       | Affic <u>h</u> age | Fa <u>v</u> oris | <u>O</u> utils | <u>A</u> ide |            |                 |        |           |          |          |
| <u>ф</u>                                                    | 1                     |                    | $\checkmark$     | 00             | ⇒            |            | ×               | บี     | Ĺ         |          |          |
| Ajout                                                       | er Ex                 | draire             | Tester           | Co             | pier         | Déplacer   | Supprimer       | Inform | ations    |          |          |
| >\jj-1313-srvdata\user\mbernard\Documents\FROGS\FROGS_data\ |                       |                    |                  |                |              |            |                 |        |           |          |          |
| Nom                                                         |                       |                    |                  | Taille         | Modifi       | é le       | Créé le         | Con    | nmentaire | Dossiers | Fichiers |
|                                                             | GS_data.ta            | r                  | 74               | 963 968        | 2016-0       | 5-10 11:15 | 2016-05-10 11:  | 15     |           |          |          |
| FRO                                                         | GS_data.ta            | r.gz               | 74               | 940 821        | 2016-0       | 5-10 11:35 | 2016-05-10 11:3 | 35     |           |          |          |
| 💾 sam                                                       | pleA_R1.fa            | stq.gz             | 7                | 906 065        | 2016-0       | 5-04 08:48 | 2016-05-10 10:4 | 47     |           |          |          |
| 📴 sam                                                       | pleA_R2.fa            | stq.gz             | 12               | 427 732        | 2016-0       | 5-04 08:48 | 2016-05-10 10:4 | 47     |           |          |          |
| 📴 sam                                                       | 🖭 sampleB_R1.fastq.gz |                    | 21               | 571860         | 2016-0       | 5-04 08:48 | 2016-05-10 10:4 | 47     |           |          |          |
| 🖳 🛄 sam                                                     | pleB_R2.fa            | stq.gz             | 33               | 054 212        | 2016-0       | 5-04 08:49 | 2016-05-10 10:4 | 47     |           |          |          |
|                                                             |                       |                    |                  |                |              |            |                 |        |           |          |          |
| 0 objet(s                                                   | ) sélection           | né(s)              |                  |                |              |            |                 |        |           |          |          |

### Ligne de commande

- Placez vous dans votre répertoire avec la commande
- Puis générez l'archive tar compréssée gz avec la commande :

Tar -cvzf nom\_archive.tar.gz fichier1 fichier2

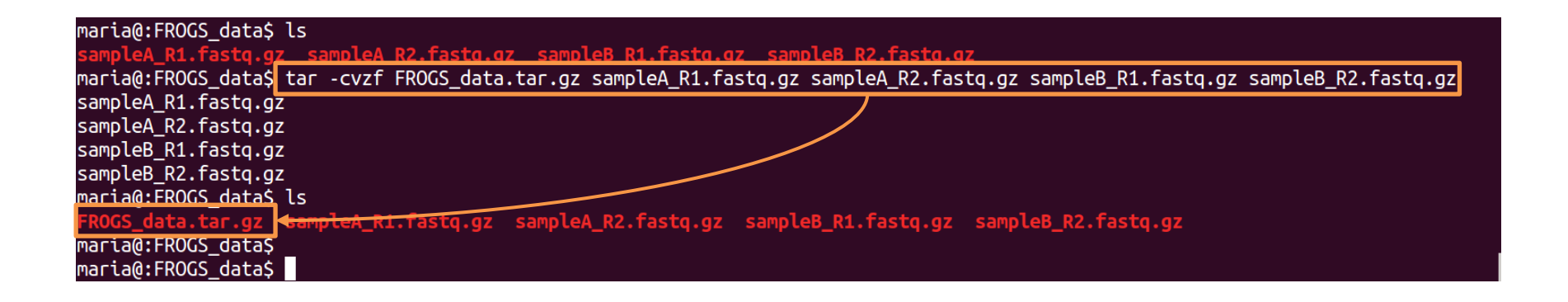